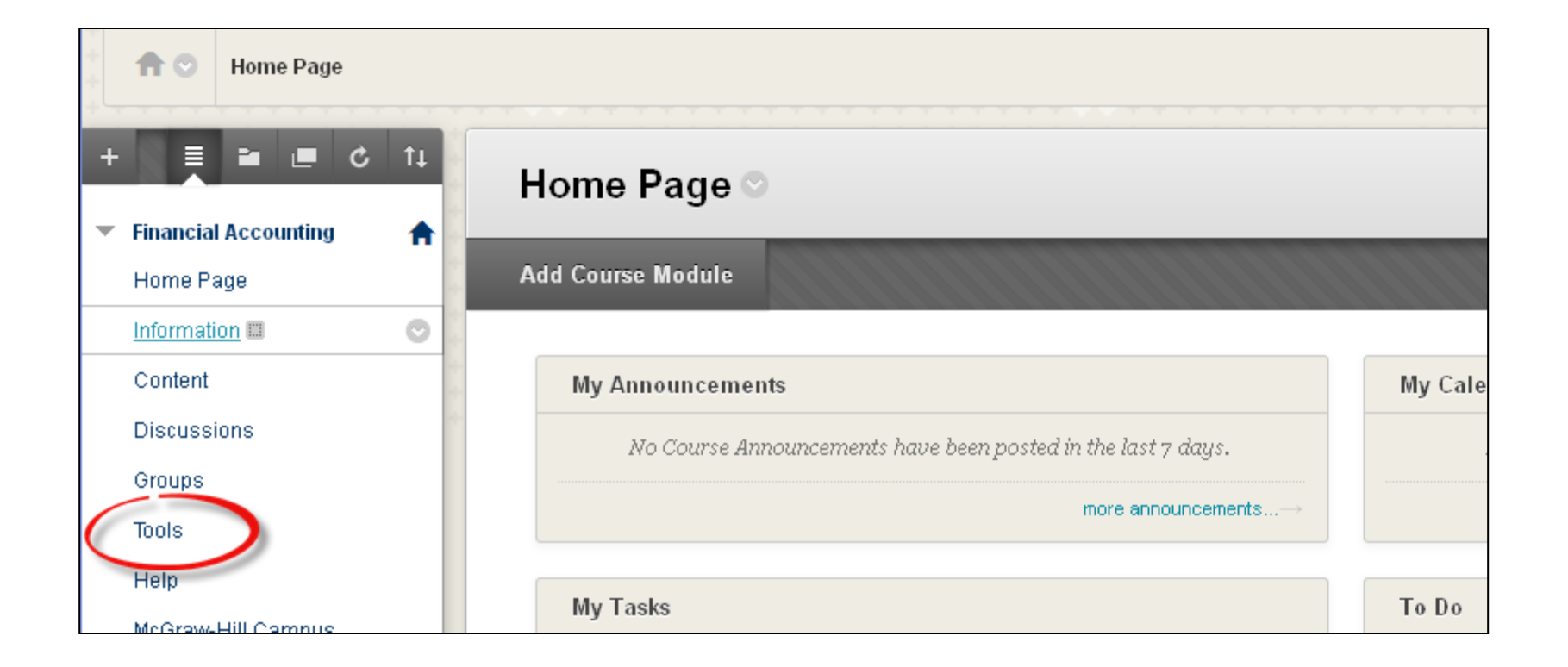

Log into Blackboard and click on the course you wish to pair with Connect. Select "Tools" from the menu on the left-hand side.

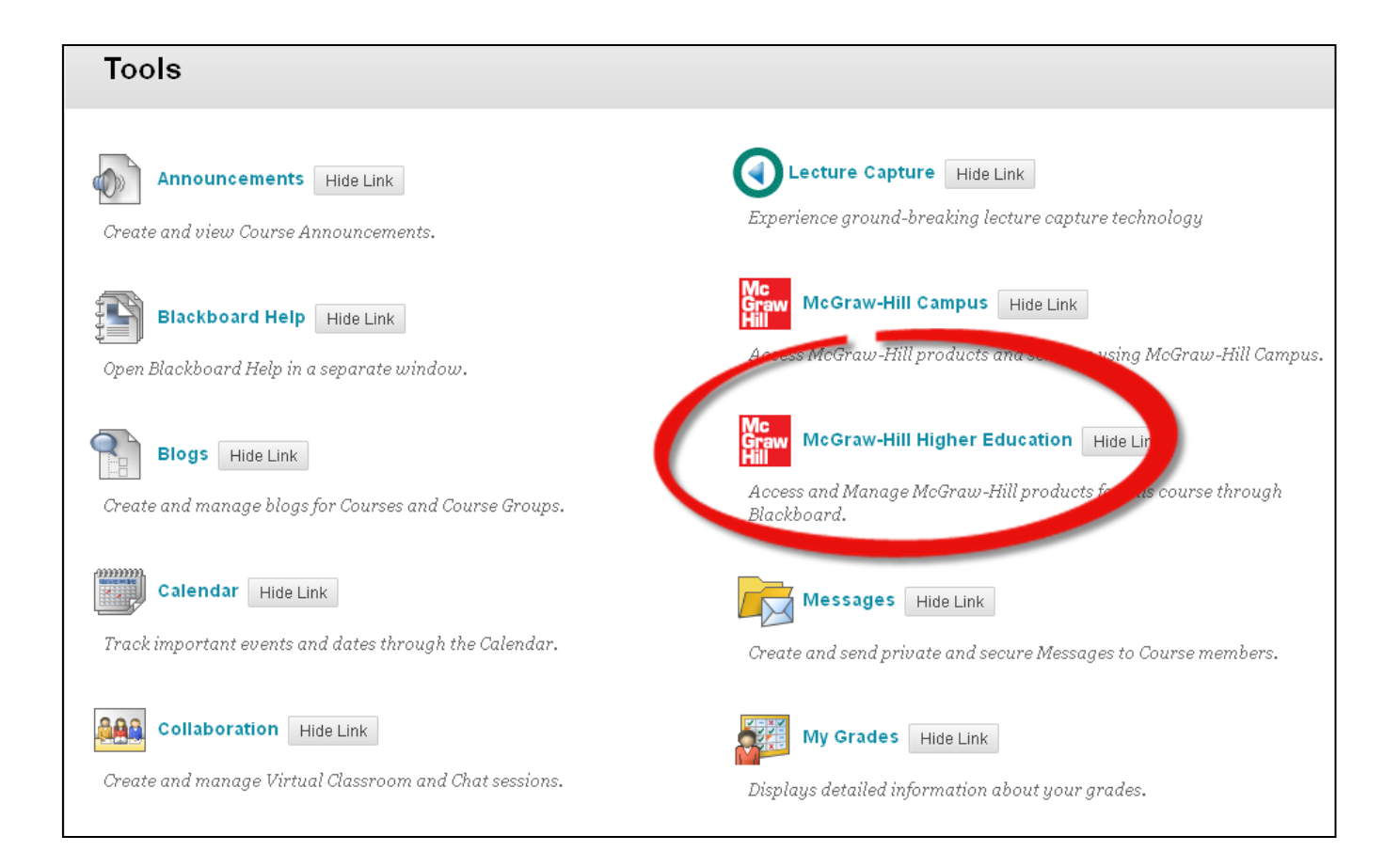

In your Tools menu, there will be a tool for McGraw-Hill Higher Education (it may be labeled simply as "Higher Education").

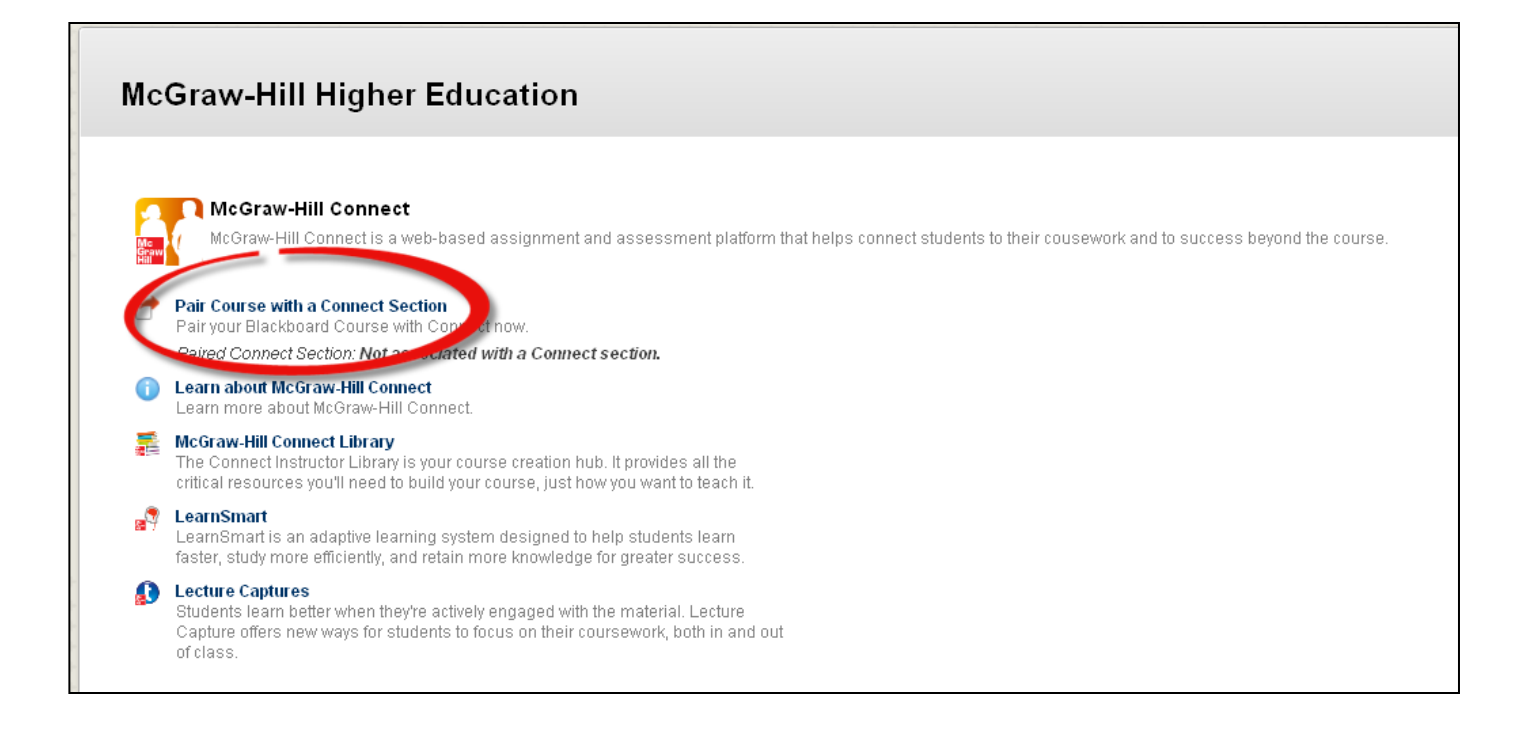

Click on the first option: "Pair Course with a Connect Section."

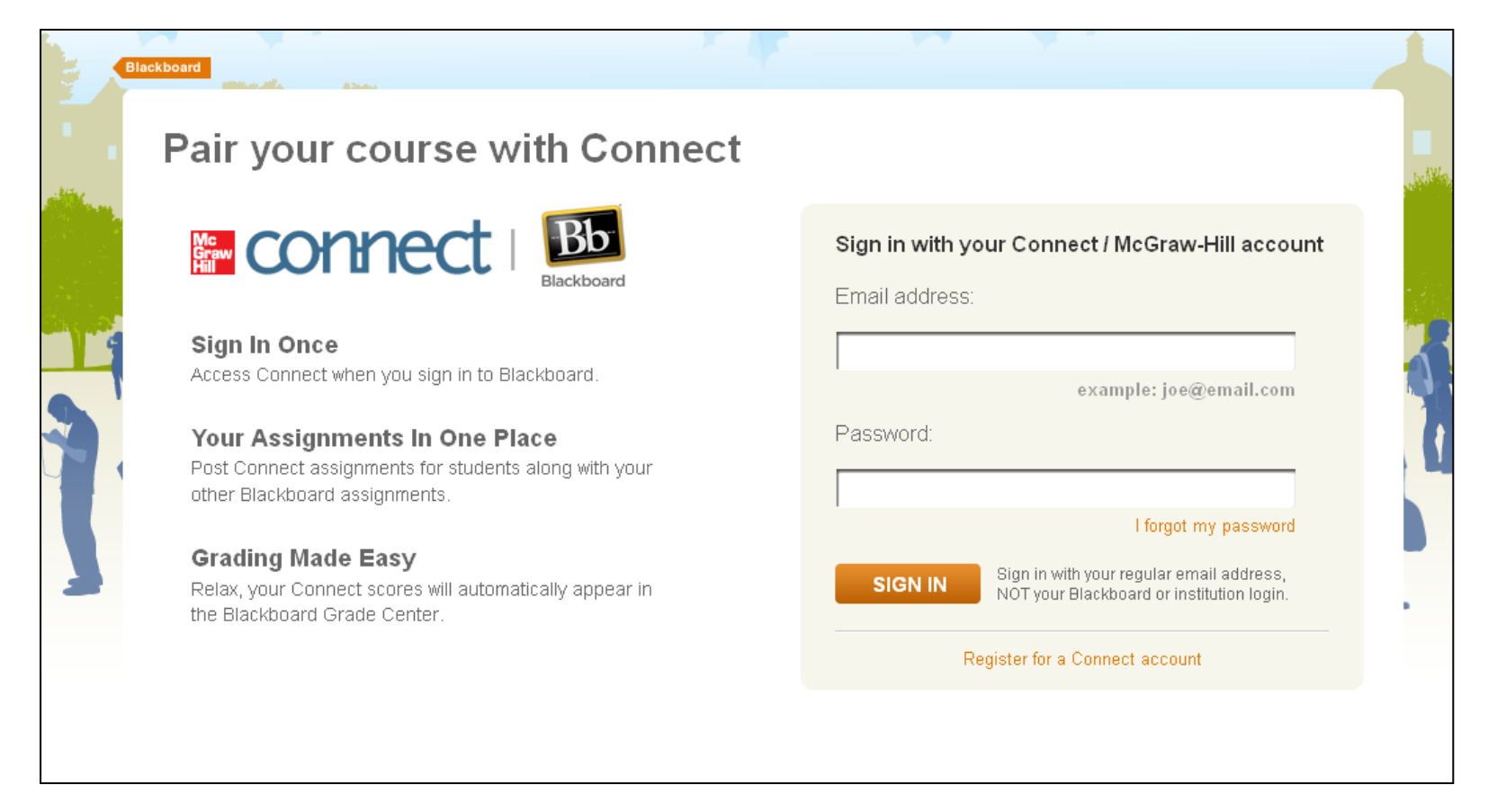

The first time you do this, it will ask you to enter your Connect login information. After this, you will have single sign on access to Connect through your Blackboard account.

| Blac | kboard                                          |
|------|-------------------------------------------------|
|      | Hi, Courtney !<br>Pair your course with Connect |
|      | Your Blackboard Course                          |
|      | pair with 🚹 :                                   |
|      | A section in a new Connect course               |
|      | A section in an existing Connect course         |
| •    |                                                 |
|      |                                                 |

If you have not created a section in Connect, choose to pair with a "new" section. This will walk you through the course creation process. If you have a course built, you can choose to pair with an existing course.

| with 👔 :<br>A section in          | Selecta                                              | e section of this                                              | s course                                                                           | E         |
|-----------------------------------|------------------------------------------------------|----------------------------------------------------------------|------------------------------------------------------------------------------------|-----------|
| A section in<br>ELECT ON<br>ACCOL | Select e                                             | Course<br>Acct 101<br>Textbook<br>Accounting ( Edmonds, 2 ed.) | Learn how to share<br>assignments, copy secti<br>and manage your Conne<br>courses. | ons<br>ct |
|                                   | <ul> <li>MWF 10 am</li> <li>Add a new set</li> </ul> | ection                                                         | CANCEL                                                                             |           |
|                                   | Spiceland                                            |                                                                | Spiceland                                                                          |           |

If you selected to pair with an existing section, select your course and choose the appropriate section and then click "Save."

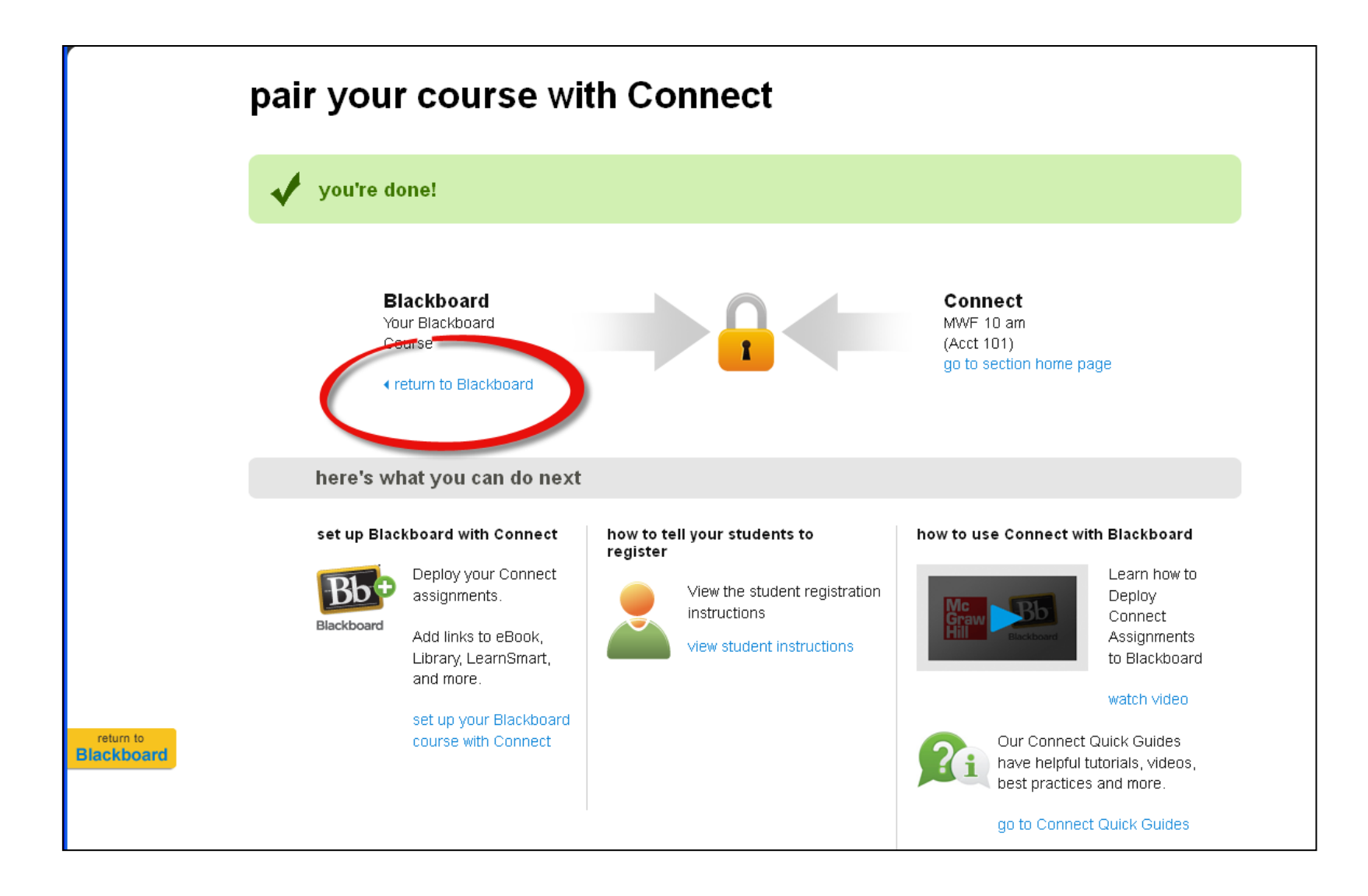

Your Connect and Blackboard courses are now paired, so click "return to Blackboard."

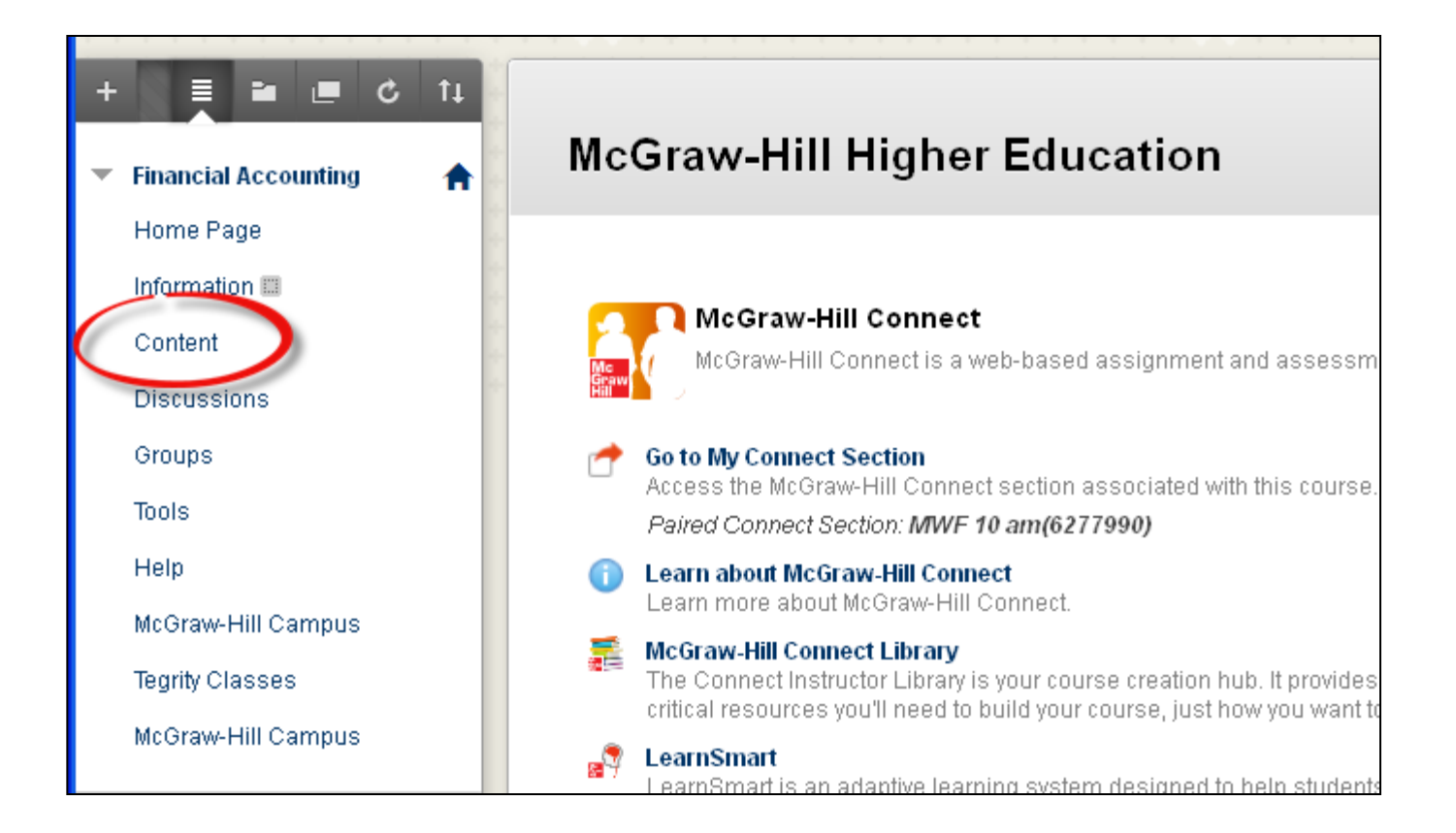

Your courses are now paired, but now you have to bring your existing Connect assignments into Blackboard or create a new Connect assignment. In your Blackboard account, select the folder where you would like your Connect assignments to be located.

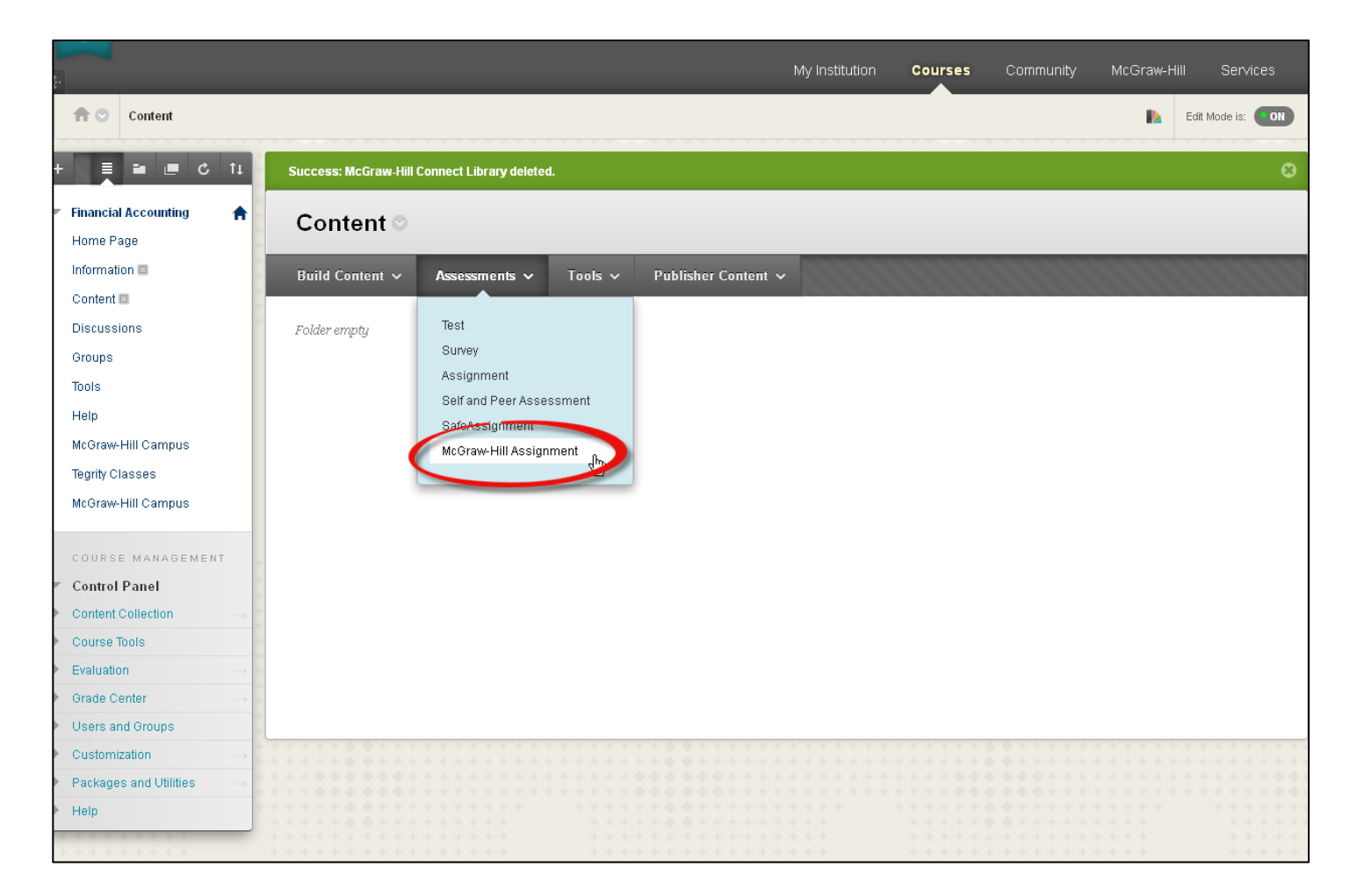

While you are in your folder, select the "Assessments" button and choose "McGraw-Hill Assignment."

|      | McCrow Hill Connect Accignments                                                                                                    |                    |           |           |                 |          |                        |                |                            |
|------|----------------------------------------------------------------------------------------------------|--------------------|-----------|-----------|-----------------|----------|------------------------|----------------|----------------------------|
|      | McGraw-Hill Connect Assignments<br>Select existing McGraw-Hill Connect Assignments from the list and click Submit, or to create a new Assignment, click Create New Assignment<br>McGraw-Hill Connect Assignment to a Content Area creates a link to McGraw-Hill Connect, where Assignments are stored and edited. Assign<br>columns are added automatically for gradable assignments to the Grade Center, where grades and feedback can be entered. |                    |           |           |                 |          |                        |                | nent. Adding a<br>signment |
|      | Crea                                                                                                    | ate New Assignment |           |           |                 |          |                        |                |                            |
|      |                                                                                                    | # Group            | Title     | Туре      | Points Possible | Due Date | Deployed               | Shared         | Visible                    |
|      |                                                                                                    | 1                  | Chapter 1 | homework  | 50.0            |          |                        |                |                            |
|      |                                                                                                    | 2                  | Chapter 2 | homework  | 41.0            |          |                        |                |                            |
|      |                                                                                                    |                    |           |           |                 |          | Displaying 1 to 2 of 2 | items Show All | Edit Paging                |
|      |                                                                                                    |                    |           | * * * * * |                 |          |                        |                |                            |
| ssig | signments Selected 🖸 🔤                                                                                                    |                    |           |           |                 |          |                        |                |                            |

If you already have assignments in your Connect section, you will see them listed here. Select the ones you want to be brought into Blackboard and click Submit. If you do not have any assignments or you want to create another Connect assignment, click "Create New Assignment."

| eview and assign                                                                                                    | preview assignment - student view 🔍    |
|----------------------------------------------------------------------------------------------------|----------------------------------------|
| ssign as a shared assignment to                                                                                                    |                                        |
| my sections                                                                                                    |                                        |
| Courtney Tucker<br>Acct 101<br>MWF 10 am                                                                                                |                                        |
| my colleagues                                                                                                    | add colleague   select all   clear all |
| <ul> <li>attach files (i)</li> <li>You can attach files to this assignment for your students to view.</li> <li>choose a file</li> </ul> |                                        |
| review policies                                                                                                    |                                        |
| review questions edit                                                                                                    |                                        |
|                                                                                                    |                                        |

If you create a new assignment, you will notice there is an option to deploy to Blackboard, which should already be turned to "on." When you click "assign," you will be taken back into Blackboard.

|    |                                                                                                    |                 |          |                            | Cancel Submit        |  |
|----|----------------------------------------------------------------------------------------------------|-----------------|----------|----------------------------|----------------------|--|
| 1. | Assignment Location<br>Destination Folder                                                               | /Content Browse |          |                            |                      |  |
| 2. | Assignment Information                                                                                  |                 |          |                            |                      |  |
|    | Group Assignm                                                                                           | nent Title      | Туре     | Points Possible            |                      |  |
|    | Chapter                                                                                                 | 1               | homework | 50.0                       |                      |  |
|    | Chapter                                                                                                 | 2               | homework | 41.0                       |                      |  |
|    |                                                                                                    |                 | Di       | splaying 1 to 2 of 2 items | Show All Edit Paging |  |
| 3. | Create Folder  Yes No Add the McGraw-Hill Connect assignment(s) in a folder matching the Connect group. |                 |          |                            |                      |  |
|    | Score attempts using                                                                                    | Highest Grade   |          |                            |                      |  |
|    | Category                                                                                                | Assignment V    |          |                            | •                    |  |
| 4. | Submit<br>Click Submit to proceed. Click Ca                                                             | mcel to quit.   |          |                            | Cancel Submit        |  |

Once you select existing assignments or complete the assignment creation process, you will be asked to select the assignment location in Blackboard. Confirm all of the settings are what you want and then hit "Submit."

| Successf | Successfully created all McGraw-Hill Assignments. |               |         |                     |  |  |  |  |
|----------|---------------------------------------------------|---------------|---------|---------------------|--|--|--|--|
| Con      | tent 오                                            |               |         |                     |  |  |  |  |
| Build C  | ontent 🗸                                          | Assessments 🗸 | Tools 🗸 | Publisher Content 🗸 |  |  |  |  |
|          | <b>Chapter</b> '<br>homework                      | 1             |         |                     |  |  |  |  |
|          | Chapter 2<br>homework                             | 2             |         |                     |  |  |  |  |

Your assignments are now hosted in Blackboard. It is important to have students access a Connect assignment through Blackboard at least once so their grades from these assignments will be automatically populated into your Blackboard grade book.

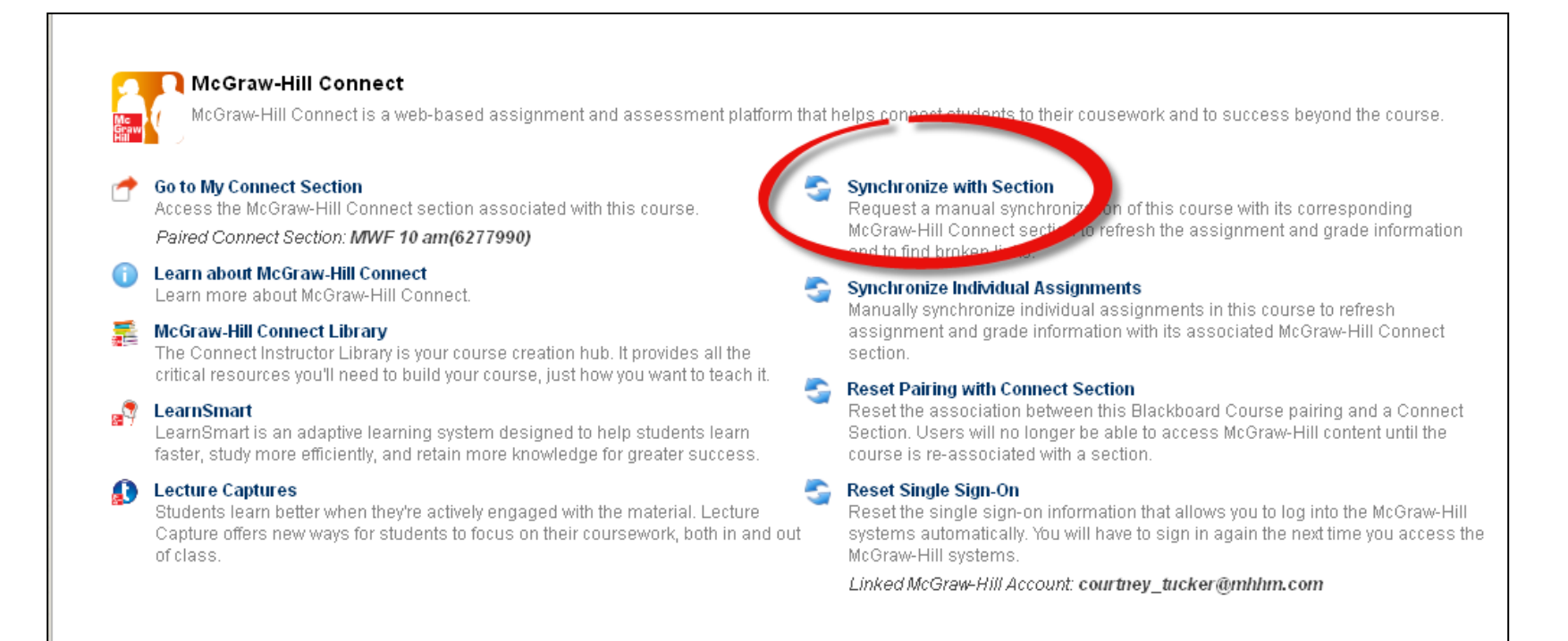

If you have any issues with your Connect assignments or grades in Blackboard, you can go back into the McGraw-Hill Higher Education tool and select "Synchronize with Section." This will manually refresh and update your assignments and fix any broken links.